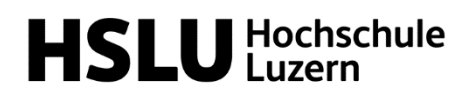

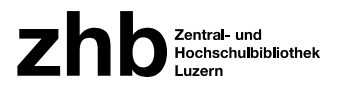

# Instructions for book scanner «CZUR Aura»

Library of Computer Science and Business, Campus Zug-Rotkreuz

### Set up scanner

#### Software installation

#### On your own device

Download and install the software from <u>https://www.czur.com/support/aurapro#software</u> Follow the installation instructions.

The serial number is: EIQVE-5E613-TW7T9-T77U9-6E39Y

**Attention:** The scanner is linked to the software via the serial number. If you use a different CZUR-Aura scanner than the one used for the original installation (e.g. at the music library on the Kampus Südpol), you must change the serial number in the settings of the software. The serial number can also be found under the base of the scanner.

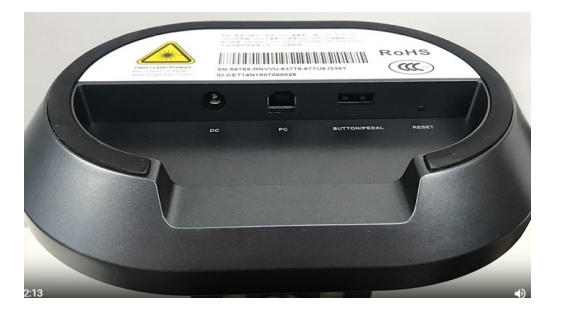

#### zhb notebook (can be borrowed at the information desk).

The software is already installed on the lendable notebooks and linked to the desktop.

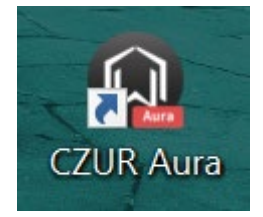

#### Prepare scanner

Remove the scanner from the packaging.

- 1. Attach the power cable to the scanner, then connect it to the power supply.
- 2. Attach the USB cable to the scanner, then connect it to the PC/laptop.
- 3. Place the black mat in front of the scanner
- 4. Unfold the scanner arm until it is horizontal to the mat.
- 5. Attach the light part to the scanner.

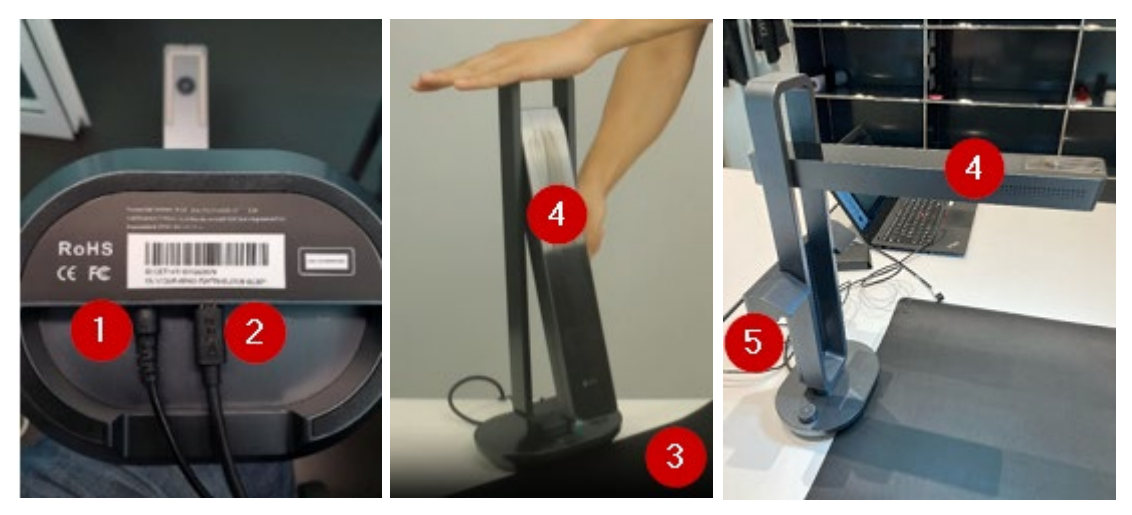

Press the switch-on button on the scanner for approx. 3 seconds until the lamp lights up.

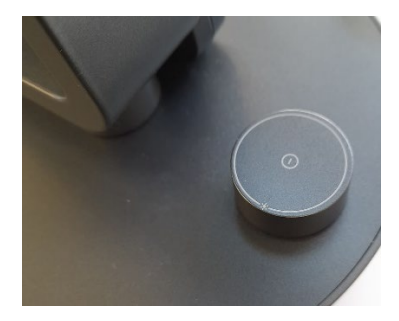

Press the power button briefly so that the camera symbol lights up.

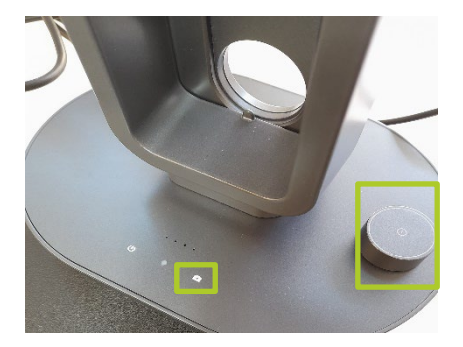

#### Connect scanner

#### Notebook

Start software (double-click on CZUR Aura icon).

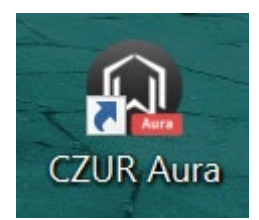

Click on <Scan> at the bottom right. The software will now search for the scanner.

| hoparan (2004pag Nation |   |       |   |        |   | _ |  | _ |   |       | - U        | 5 |
|-------------------------|---|-------|---|--------|---|---|--|---|---|-------|------------|---|
| 🔘 CZUR                  |   |       |   |        |   |   |  |   |   |       | <b>¢</b> – | × |
| Batch                   |   |       |   |        |   |   |  |   |   | _     |            |   |
| B Farbmodus             |   |       |   |        |   |   |  |   | 0 |       | +          |   |
| Dreben                  |   |       |   |        |   |   |  |   | C | Alles |            |   |
| Zuschneiden             |   |       |   |        |   |   |  |   |   |       |            |   |
| Qualităt                |   |       |   |        |   |   |  |   |   |       |            |   |
| D Standardisieren       |   |       |   |        |   |   |  |   |   |       |            |   |
| Umbenennen              |   |       |   |        |   |   |  |   |   | 1     | 10.        |   |
| Drucken                 |   |       |   |        |   |   |  |   |   |       |            |   |
| 📺 Löschen               |   |       |   |        |   |   |  |   |   |       | _          |   |
| Exportieren             |   |       |   |        |   |   |  |   |   |       |            |   |
| Word(OCR)               |   |       |   |        |   |   |  |   |   |       |            |   |
| Excel(OCR)              |   |       |   |        |   |   |  |   |   |       |            |   |
| PDF                     |   |       |   |        |   |   |  |   |   |       |            |   |
| PDF (Textsuche)         |   |       |   |        |   |   |  |   |   |       |            |   |
| TIFF                    |   |       |   |        |   |   |  |   |   |       |            |   |
|                         |   |       |   |        |   |   |  |   |   |       |            |   |
|                         |   |       |   |        |   |   |  |   |   |       |            |   |
|                         |   |       |   |        |   |   |  |   |   |       |            |   |
|                         |   | 12.23 |   |        |   |   |  |   |   | (     | >          |   |
| + Keine Histersrundauf  | 1 | Ц.    | P | <br>60 | 0 |   |  |   |   |       |            |   |
| Version 1.5             |   |       |   |        |   |   |  |   | - | So    | annen      |   |

If the device is not recognised, the software displays possible troubleshooting options.

As soon as the device has been found, the image of the mat appears.

### Scanning process

The scanning process can be triggered manually at the bottom right.

For automatic scanning (e.g. after turning the book page), the tick must be set at the bottom right. Various settings can be made on the right-hand side (colour selection, scan area)

To edit the scan/scans, click on <Back> (<Zurück>) at the top left.

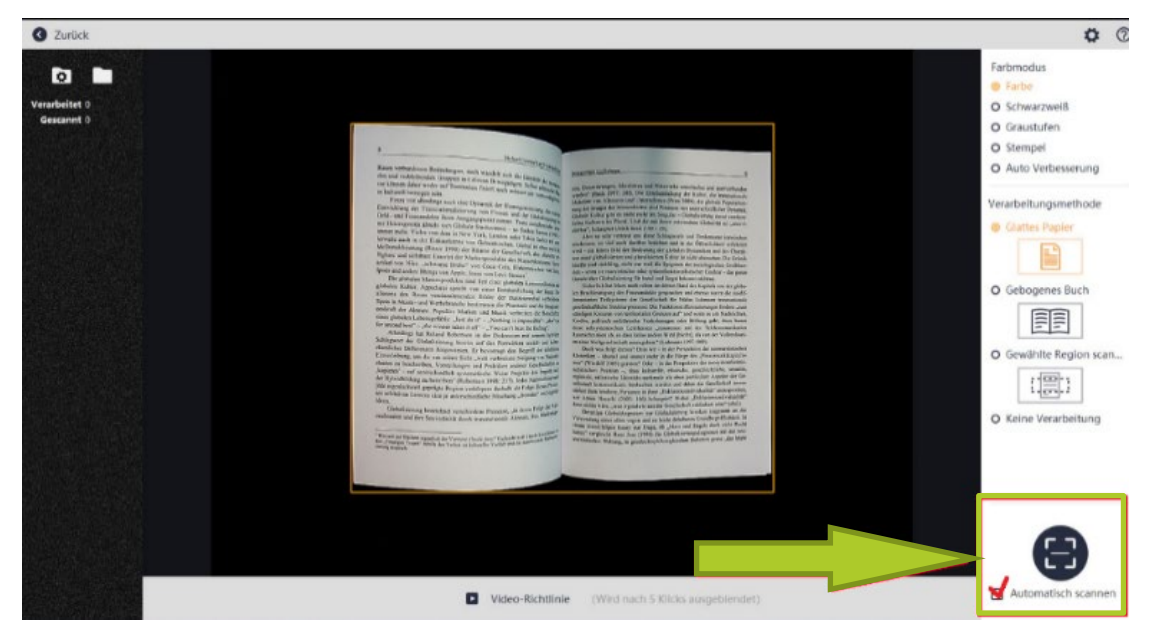

## Edit scans

First select the file/image to be edited on the right (1). Various editing tools are located on the left and below (2). The document can be output/exported in various file formats (3). At the bottom right you can return to scan mode (4).

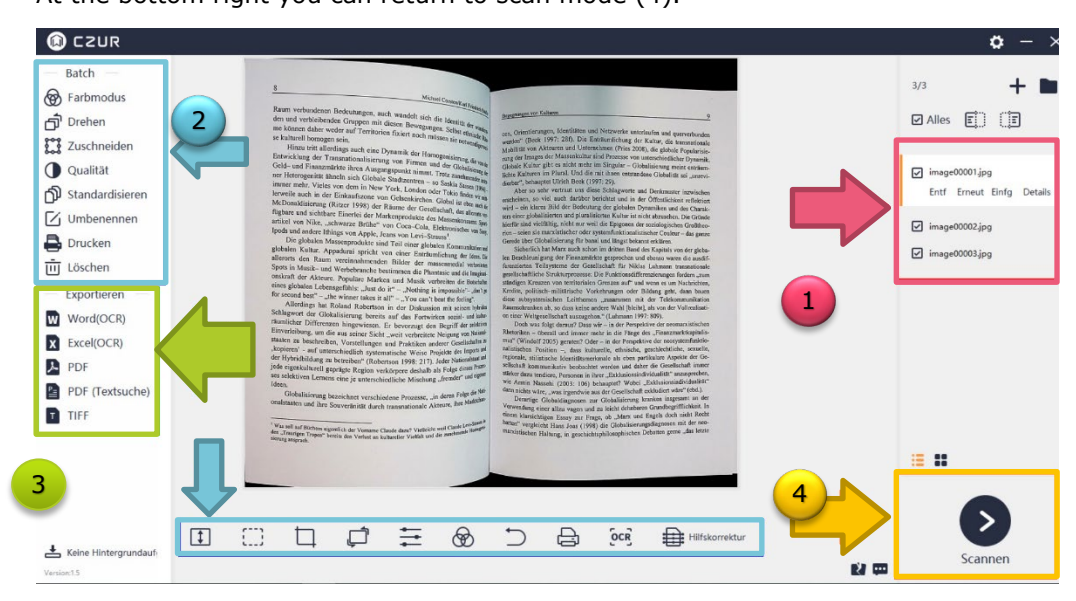

# More instructions

You can find video instructions on how to use the zhb notebook here:

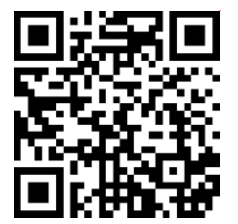

Video instructions for use can be found here:

https://www.czur.com/support/aurapro#video

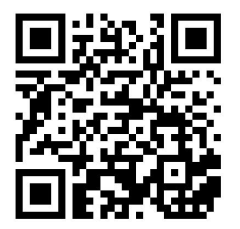

You can find the official manual for the scanner in various languages at the following link:

https://www.czur.com/support/aurapro#manual

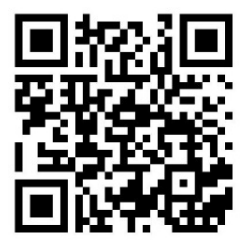